## Getting a **BCeID**

Getting a BCeID is the first step in accessing the F & W Branch Angling Guide Reporting SharePoint Site. If you already have a Business BCeID, you can use this to request access to the Share Point Site.

(1) If you do not currently have a <u>BCeID</u>, you can register for one through <u>https://www.bceid.ca/register/</u>. There are three BCeID account "types". It is recommended that you register for the more secure <u>"Business</u> <u>BCeID"</u>. While, the simpler <u>"Basic BCeID"</u> is also accepted, the "Personal BCeID" type is inappropriate.

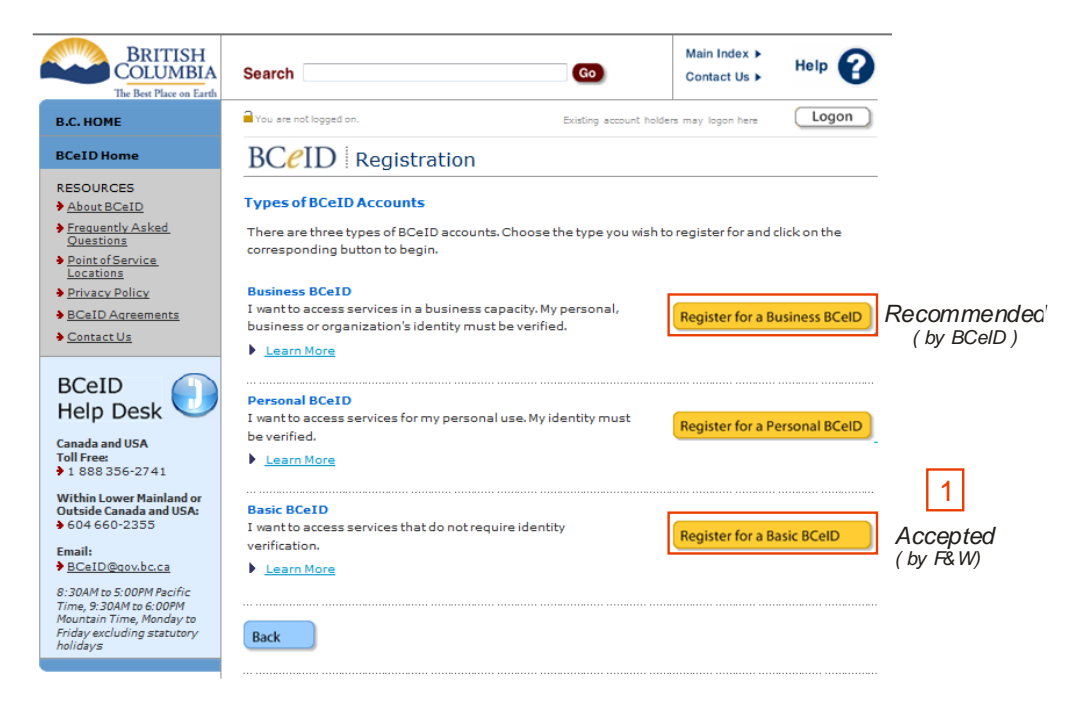

(2) When asked for an online service to register with, please select "Register without specifying an Online Service".

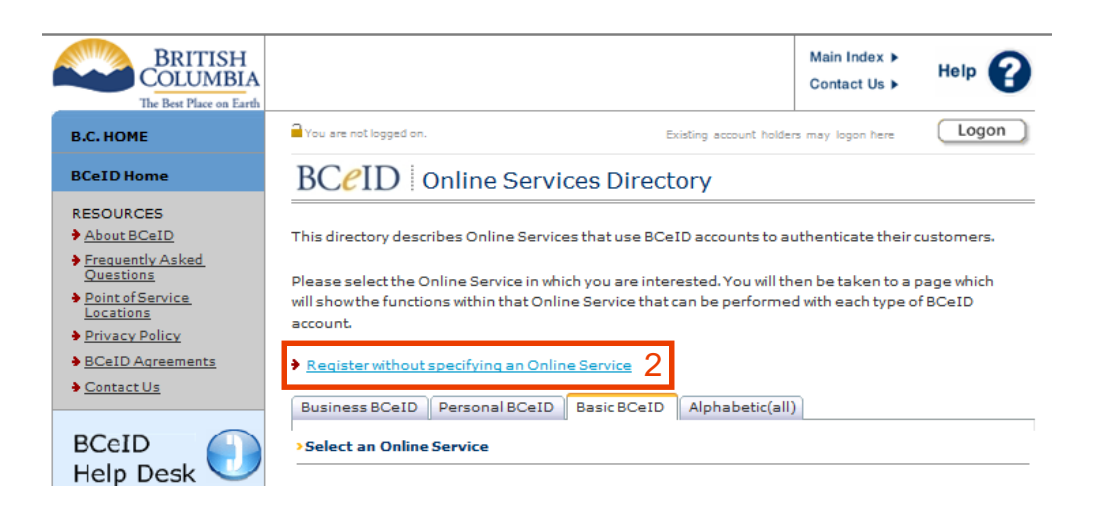

(3) As part of your BCeID registration, you select your own 'UserID' and 'Password'. You will be asked to fill in some basic information and three security questions and answers that you will need if you want to change your password in the future. It is suggested that you keep a copy of this form on file.

| BRITISH<br>COLUMBIA                                    |                                                                                                    | Main In<br>Contac                     | tus Help                                               |                                              |
|--------------------------------------------------------|----------------------------------------------------------------------------------------------------|---------------------------------------|--------------------------------------------------------|----------------------------------------------|
| The Best Place on Earth                                | You are not logged on.                                                                                                    | Existing account holders may loo      | gon here Logon                                         |                                              |
| BCeID Home                                             | BCeID Basic BCeID Regi                                                                                                    | stration                              |                                                        |                                              |
| RESOURCES<br>About BCeID                               | Account Details                                                                                                    |                                       |                                                        |                                              |
| Frequently Asked     Questions                         | Choose a User ID<br>A user ID is the unique name you use to identify your BCeID account. It must be between three<br>and twenty characters long and may only contain letters, numbers, periods, dashes and<br>underscores. You may choose your own user ID or use one from the list below.                                                                                                    |                                       |                                                        |                                              |
| Point of Service      Locations                        |                                                                                                    |                                       |                                                        | (3) Fill in the Registration Form            |
| Privacy Policy                                         |                                                                                                    |                                       |                                                        |                                              |
| Contact Us                                             | * Liser ID:                                                                                                    |                                       |                                                        |                                              |
| BCAID                                                  |                                                                                                    |                                       |                                                        |                                              |
| Help Desk                                              | Password                                                                                                    |                                       |                                                        | The *I lser ID and * Password will be        |
| Canada and USA<br>Toll Free:                           | Enter a password that is at least 8 characters. A strong password is one that you will remember,<br>yet will be hard for others to guess, and includes upper and lower case letters, numbers and                                                                                                    |                                       |                                                        |                                              |
| Within Lower Mainland or                               | symbols.                                                                                                    |                                       |                                                        | used to enter the SharePoint Site            |
| Outside Canada and USA:                                | * Password                                                                                                    | Osword Guidelines                     | 5                                                      |                                              |
| Email:<br><u> BCeID@qov.bc.ca</u>                      | Password Strength: Wea                                                                                                    | ik Medium Str                         | rong                                                   |                                              |
| 8:30AM to 5:00PM Pacific                               | * Confirm Password:                                                                                                    |                                       |                                                        |                                              |
| Mountain Time, Monday to<br>Friday excluding statutory | Note: Keeping your password secure is importa                                                                                                    | ant to protect your information and p | prevent                                                |                                              |
| holidays                                               | Contact Information                                                                                                    |                                       |                                                        |                                              |
|                                                        | There may be occasions when the BCeID Pro                                                                                                    | gram needs to contact you for acco    | unt                                                    |                                              |
|                                                        | administration purposes, such as:<br>• if we notice unusual activity on your account; or                                                                                                    |                                       |                                                        |                                              |
|                                                        | <ul> <li>if you forget your password, we will ser</li> </ul>                                                                                                    | d you a confirmation code to reset    | your password.                                         |                                              |
|                                                        | We prefer to use email if we need to contact you, but you may select either or both of the<br>contact methods listed below. Your contact information will not be used for marketing or<br>solicitation. Plasse every Policy for more information.                                                                                                    |                                       | h of the<br>ting or                                    |                                              |
|                                                        | * Known As: *                                                                                                    | * 4                                   |                                                        | (4) We will need "your Name (Known As)       |
|                                                        | *Contact Email: *                                                                                                    | * 4                                   |                                                        | and your Email address (Contact Email) for   |
|                                                        | Contact Phone Number:                                                                                                    |                                       |                                                        | the SharePoint Site registry process, so     |
|                                                        | Password Hints<br>Select a choice from each of the following drop down boxes and provide an answer, a name, and a                                                                                                    |                                       | that we can Email you your access                      |                                              |
|                                                        |                                                                                                    |                                       | confirmation information and notifications             |                                              |
|                                                        | date you will remember. Your responses will be used to prove you are the owner of your BCeID<br>account should you forget your password and need to reset it. You will only be able to reset your                                                                                                    |                                       |                                                        |                                              |
|                                                        | password if you can answer all three of these q                                                                                                    | uestions correctly.                   |                                                        |                                              |
|                                                        | * Question: Select Ques                                                                                                    | ion 🗸                                 |                                                        |                                              |
|                                                        | * Answer:                                                                                                    | rable Person                          |                                                        |                                              |
|                                                        | *Name:                                                                                                    |                                       |                                                        | The three Questions and corresponding        |
|                                                        | * Important Date: Select Impor                                                                                                    | tant Date 👻                           |                                                        | An average and loss idea title are a shed if |
|                                                        | * Date:                                                                                                    | Щ D/MM/YYYY)                          |                                                        | Answers are key identifiers needed if you    |
|                                                        | Security Control         Below is a security device to prevent automated use of this service. Please enter the characters you see in the picture below into the space provided.         * Text in Image:         * Text in Image:         (ower case is accepted)         Clower case is accepted.         Terms of Use         Terms of Use         Yes, I have read and I accept the Terms of Use Agreement. Continue my registration.         Yes, I have read and I accept the Terms of Use Agreement. Continue my registration. |                                       |                                                        | need to change your <b>Password</b> .        |
|                                                        |                                                                                                    |                                       |                                                        |                                              |
|                                                        |                                                                                                    |                                       |                                                        |                                              |
|                                                        |                                                                                                    |                                       |                                                        |                                              |
|                                                        |                                                                                                    |                                       |                                                        | (5) Once you have completed the              |
|                                                        |                                                                                                    |                                       |                                                        | registration form, print a copy before you   |
|                                                        |                                                                                                    |                                       | <u>click the "<b>Next</b>" button</u> . Once you click |                                              |
|                                                        |                                                                                                    |                                       | the "Next" button the form will not be                 |                                              |
|                                                        |                                                                                                    |                                       | accessible again                                       |                                              |
|                                                        |                                                                                                    |                                       |                                                        |                                              |
|                                                        |                                                                                                    |                                       |                                                        |                                              |
|                                                        | Read the BCeID Privacy Policy.                                                                                                    |                                       |                                                        |                                              |
|                                                        |                                                                                                    |                                       | * required fields                                      |                                              |
|                                                        |                                                                                                    |                                       |                                                        |                                              |
|                                                        | Back                                                                                                    |                                       | Next 5                                                 |                                              |
|                                                        |                                                                                                    |                                       |                                                        |                                              |